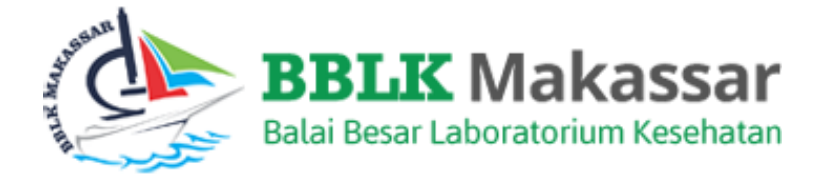

# MANUAL BOOK PESERTA MODUL HASIL PEMERIKSAAN IDENTIFIKASI (Bakteri dan Uji Kepekaan Antibiotik)

# **APLIKASI PNPME** BALAI BESAR LABORATORIUM KESEHATAN MAKASSAR

## Pendahuluan

PNPME BBLK Makassar diprioritaskan untuk laboratorium pemerintah maupun swasta di Wilayah Makassar.

Sehubungan dengan Penyelenggaraan Program Nasional Pemantapan Mutu Eksternal (PNPME) Balai Besar Laboratorium Kesehatan Makassar dan untuk memudahkan peserta menggunakan Aplikasi PNPME maka dengan ini kami buat manual book Modul Hasil Pemeriksaan bagi Peserta. Aplikasi dapat di akses di <u>https://simpel.bblkmakassar.id</u>

Manual Book ini terdiri dari 13 Bidang yaitu :

- 1. Hematologi
- 2. Kimia Klinik
- 3. Urinalisa
- 4. Mikrobiologi (Mikroskopis BTA)
- 5. Mikrobiologi (Mikroskopis Telur Cacing)
- 6. Imunologi (Anti HIV)
- 7. Imunologi (Syphilis)
- 8. Imunologi (HbsAg)
- 9. Imunologi (Anti HCV)
- 10. Mikrobiologi (Mikroskopis Malaria)
- 11. Kimia Kesehatan (Kimia Air)
- 12. Kimia Kesehatan (Kimia Air Terbatas)
- 13. Identifikasi

Dalam modul ini terdapat 3 sub modul yaitu :

1. Input Hasil

Input Hasil berfungsi untuk mengisi data hasil pemeriksaan kedalam Aplikasi PNPME

2. Edit Hasil

Edit Hasil berfungsi untuk melihat kembali data hasil pemeriksaan yang telah di input dan apabila terjadi kesalahan input data dapat dirubah dalam menu ini yang selanjutnya bila data sudah final silahkan klik tombol Kirim

3. Cetak Hasil

Cetak Hasil berfungsi untuk mencetak data Hasil Pemeriksaan yang telah dikirim.

## Identifikasi (Bakteri dan Uji Kepekaan Antibiotik)

#### A Input Hasil

Prosedur yang akan dijelaskan dalam bab ini adalah cara melakukan input hasil dalam Aplikasi Program Nasional Pemantapan Mutu Eksternal (PNPME) untuk bidang Identifikasi (Bakteri dan Uji Kepekaan Antibiotik)

1. Buka Aplikasi PMPME dengan membukan link https://simpel.bblkmakassar.id

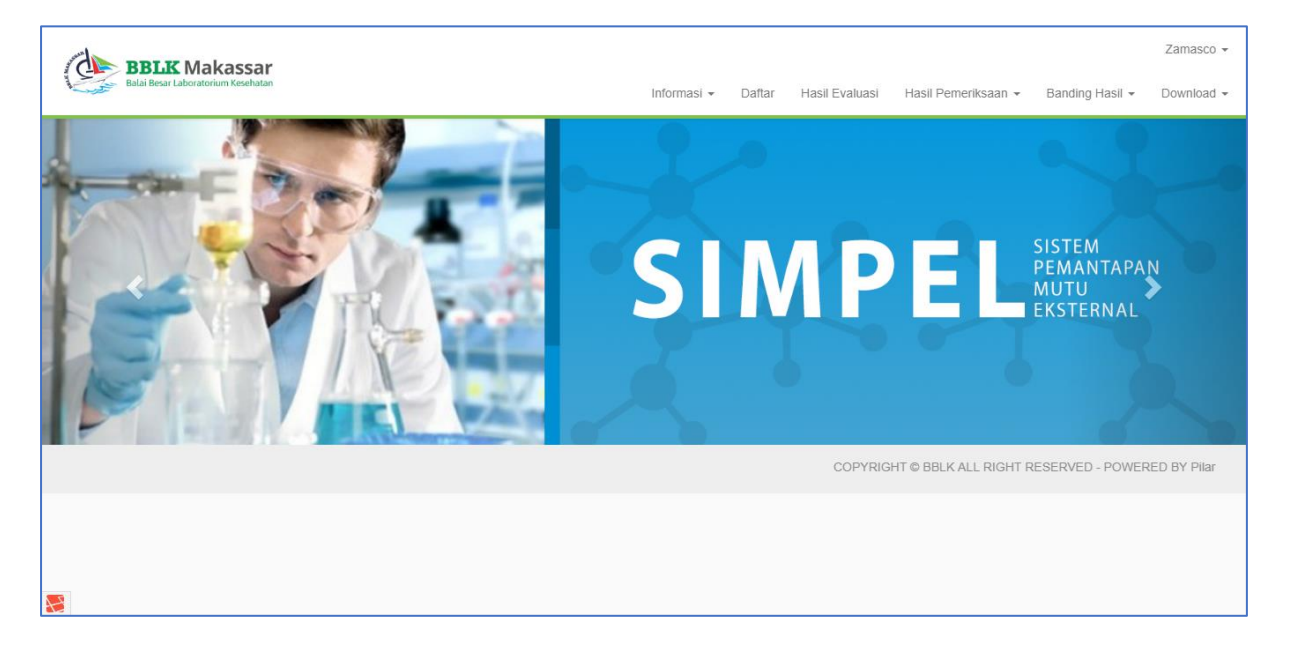

2. Klik menu Login lalu Masukan Email Address dan Password yang telah dimiliki.

| BBLK Makassar<br>Balai Besar Laboratorium Kesehatan |                |                                          | Login | Register | Tarif | Download Dokumen PNPME | Jadwal PNPME |
|-----------------------------------------------------|----------------|------------------------------------------|-------|----------|-------|------------------------|--------------|
|                                                     | Login          |                                          |       |          |       |                        |              |
|                                                     | E-Mail Address |                                          |       |          |       |                        |              |
|                                                     | Password       |                                          |       |          |       |                        |              |
|                                                     |                | Remember Me  Login Forgot Your Password? |       |          |       |                        |              |
|                                                     |                |                                          |       |          |       |                        |              |
|                                                     |                |                                          |       |          |       |                        |              |
|                                                     |                |                                          |       |          |       |                        |              |
| <b>N</b>                                            |                |                                          |       |          |       |                        |              |

### 3. Setelah login klik menu Hasil Pemeriksaan - Input Hasil.

| nput | t Hasil Bidang                                                                                                    |                   | asii Pemerii<br>Tanda Terima<br>Input Hasil | i Baha |
|------|----------------------------------------------------------------------------------------------------|-------------------|---------------------------------------------|--------|
|      |                                                                                                    |                   | Cetak Hasil                                 |        |
| No   | Bidang                                                                                                    | Siklus            | 2                                           |        |
| 1    | Hematologi<br>Hemoglobin, Lekosit, Eritrosit, Trombosit, Hematokrit, MCV, MCH, MCHC                                                                               | <b>∕</b><br>Ⅱ-01  | <b>/</b><br>II-02                           |        |
| 2    | Kimia Klinik<br>Bilirubin total, Kolesterol, Kreatinin, Glukosa, Protein Total, Ureum, Asam Urat,<br>Trigliserida, SGOT, SGPT, Albumin, Fosfatase Alkali, Gama GT | <b>/</b><br>II-01 | <b>№</b><br>II-02                           |        |
| 3    | Urinalisa<br>Berat Jenis, pH, Protein, Glukosa, Bilirubin, Urobilinogen, Darah samar, Keton, Nitrit,<br>Lekosit, Tes Kehamilan                                    | <b>/</b><br>II-01 | <b>↓</b><br>Ⅱ-02                            |        |
| 4    | Mikrobiologi<br>Mikroskopis BTA                                                                                                    |                   | r                                           |        |
| 5    | Mikrobiologi<br>Mikroskopis Telur Cacing                                                                                                    |                   | •                                           |        |
| 6    | Imunologi<br>Anti HIV                                                                                                    | 1                 | ŕ                                           |        |
| 7    | Imunologi<br>RPR / TPHA                                                                                                    | <b>Г</b><br>ТРНА  | <b>/</b><br>RPR                             |        |
| 8    | Imunologi<br>HBsAg                                                                                                    | 1                 | *                                           |        |
| 9    | Imunologi<br>Anti HCV                                                                                                    | 1                 | ř                                           |        |
| 10   | Mikrobiologi<br>Mikroskopis Malaria                                                                                                    |                   | *                                           |        |
| 11   | Kimia Kesehatan<br>Fe, Mn, Cd, Cu (4 Parameter Kimia wajib)                                                                                                    |                   | *                                           |        |
| 12   | Kimia Kesehatan<br>Fe, Cd (2 Parameter Kimia Terbatas)                                                                                                    |                   | *                                           |        |
| 13   | Mikrobiologi<br>Kulture & Resistensi                                                                                                    | Lemb              | par 1                                       |        |

4. Dalam halaman Input Hasil Bidang Isikan Form Input Hasil Identifikasi (Bakteri dan Uji Kepekaan Antibiotik) lalu klik simpan.

| BRIK Makassar                                                                                                    |                                                                                            |                              |                                                       |                                                                                |                                       |                                      |                           |                 | Zamasco 🔻  |  |  |
|----------------------------------------------------------------------------------------------------|--------------------------------------------------------------------------------------------|------------------------------|-------------------------------------------------------|--------------------------------------------------------------------------------|---------------------------------------|--------------------------------------|---------------------------|-----------------|------------|--|--|
| Balai Besar Laboratorium Kesehatan                                                                                                    |                                                                                            |                              |                                                       | Informasi 👻                                                                    | Daftar                                | Hasil Evaluasi                       | Hasil Pemeriksaan 👻       | Banding Hasil 👻 | Download - |  |  |
| Hasil Pemeriksaan                                                                                                    |                                                                                            |                              |                                                       |                                                                                |                                       |                                      |                           |                 |            |  |  |
| F                                                                                                    | PROGRAM NASIONA                                                                            | AL PEMANT/                   | APAN MUTU EKSTER<br>SIKLU                             | RNAL INDENTIFIKA<br>JS 2 TAHUN 2019                                            | SI BAKTER                             | I DAN UJI KEPEK                      | AAN ANTIBIOTIK            |                 |            |  |  |
|                                                                                                    | Lembar                                                                                     | 1                            |                                                       |                                                                                |                                       |                                      |                           |                 |            |  |  |
| ,                                                                                                    | Kode Peserta                                                                               | 0128/BAC/2/                  | 19                                                    |                                                                                |                                       |                                      |                           |                 |            |  |  |
| N                                                                                                    | Nama Instansi                                                                              | Nama Instan                  | si                                                    |                                                                                |                                       |                                      |                           |                 |            |  |  |
| Dite                                                                                                    | erima Tanggal                                                                              |                              |                                                       |                                                                                |                                       |                                      |                           |                 |            |  |  |
| ĸ                                                                                                    | ondisi Bahan 🔍                                                                             | Baik 🔲 Kura                  | ing Baik                                              |                                                                                |                                       |                                      |                           |                 |            |  |  |
|                                                                                                    | Alamat                                                                                     |                              |                                                       |                                                                                |                                       |                                      |                           |                 |            |  |  |
| Nan                                                                                                    | na Pemeriksa                                                                               | Nama Pemer                   | riksaan                                               |                                                                                |                                       |                                      |                           | 2               |            |  |  |
| Nomor H                                                                                                    | HP Pemeriksa                                                                               | No HP Peme                   | riksa                                                 |                                                                                |                                       |                                      |                           |                 |            |  |  |
|                                                                                                    |                                                                                            |                              |                                                       |                                                                                |                                       |                                      |                           |                 |            |  |  |
|                                                                                                    |                                                                                            |                              |                                                       |                                                                                |                                       |                                      |                           |                 |            |  |  |
| Pendidikan Pe                                                                                                    | elaksana PME                                                                               |                              |                                                       |                                                                                |                                       | •                                    |                           |                 |            |  |  |
| Pendidikan Pe<br>1. Masukan hasil mikrosł<br>sudah disediakan<br>2. Tuliskan jumlah item d                                                                                                    | elaksana PME<br>kopis, dan identifika<br>dan catatan bila ada                              | asi untuk spe<br>a kesalahan | esimen pada tempat<br>penulisan                       | yang telah disedi                                                              | akan dibawa                           | ▼<br>ah ini. Hasil identi            | fikasi ditulis pada lemba | ar hasil yang   |            |  |  |
| Pendidikan Pe<br>1. Masukan hasil mikrosi<br>sudah disediakan<br>2. Tuliskan jumlah item d<br>Kode Bahan :                                                                                                    | elaksana PME<br>kopis, dan identifika<br>dan catatan bila ada<br>0128/BAC1/219             | asi untuk spe<br>a kesalahan | esimen pada tempat<br>penulisan                       | yang telah disedi<br>Jenis Bahan :                                             | akan dibawa                           | ah ini. Hasil identi                 | fikasi ditulis pada lemba | ar hasil yang   |            |  |  |
| Pendidikan Pe<br>1. Masukan hasil mikrosi<br>sudah disediakan<br>2. Tuliskan jumlah item d<br>Kode Bahan :<br>Siklus :                                                                                                    | elaksana PME<br>kopis, dan identifika<br>dan catatan bila ada<br>0128/BAC1/219<br>2        | asi untuk spe<br>a kesalahan | esimen pada tempat<br>penulisan                       | yang telah disedi:<br>Jenis Bahan :<br>Tanggal Pelaksan:                       | akan dibawa<br>nan :                  | • Jah ini. Hasil identi              | fikasi ditulis pada lemba | ar hasil yang   |            |  |  |
| Pendidikan Pe<br>1. Masukan hasil mikrosi<br>sudah disediakan<br>2. Tuliskan jumlah item d<br>Kode Bahan :<br>Siklus :                                                                                                    | elaksana PME<br>kopis, dan identifika<br>dan catatan bila ada<br>0128/BAC1/219<br>2        | asi untuk spe<br>a kesalahan | esimen pada tempat<br>penulisan                       | yang telah disedi<br>Jenis Bahan :<br>Tanggal Pelaksan:<br>Identifikasi Baktei | akan dibawa<br>Ian :<br>1             | • ah ini. Hasil identi               | fikasi ditulis pada lemba | ar hasil yang   |            |  |  |
| Pendidikan Pe<br>1. Masukan hasil mikrosl<br>sudah disediakan<br>2. Tuliskan jumlah item d<br>Kode Bahan :<br>Siklus :<br>V Konvensional                                                                                            | elaksana PME<br>kopis, dan identifika<br>dan catatan bila ada<br>0128/BAC1/219<br>2        | asi untuk spe                | esimen pada tempat<br>penulisan                       | yang telah disedi<br>Jenis Bahan :<br>Tanggal Pelaksan<br>Identifikasi Bakter  | akan dibawa<br>kan :<br>1             | •<br>ah ini. Hasil identi            | fikasi ditulis pada lemba | ar hasil yang   |            |  |  |
| Pendidikan Pe<br>1. Masukan hasil mikrosi<br>sudah disediakan<br>2. Tuliskan jumlah item d<br>Kode Bahan :<br>Siklus :<br>V Konvensional<br>V Otomatis (sebutka<br>V Lainnya (sebutkan)                                             | elaksana PME<br>kopis, dan identifika<br>dan catatan bila ada<br>0128/BAC1/219<br>2<br>an) | asi untuk spe                | esimen pada tempat<br>penulisan                       | yang telah disedi<br>Jenis Bahan :<br>Tanggal Pelaksan:<br>Identifikasi Bakte  | akan dibawa<br>kan :<br>1             | Ah ini. Hasil identi                 | fikasi ditulis pada lemba | ar hasil yang   |            |  |  |
| Pendidikan Pe<br>1. Masukan hasil mikrosl<br>sudah disediakan<br>2. Tuliskan jumlah item d<br>Kode Bahan :<br>Siklus :<br>V Konvensional<br>V Otomatis (sebutka<br>V Lainnya (sebutkan)                                             | elaksana PME<br>kopis, dan identifika<br>dan catatan bila ada<br>0128/BAC1/219<br>2<br>an) | asi untuk spe                | esimen pada tempat<br>penulisan<br>Metode             | yang telah disedi<br>Jenis Bahan :<br>Tanggal Pelaksana<br>Identifikasi Bakter | akan dibawa<br>wan :<br>1             | Andia K                              | fikasi ditulis pada lemba | ar hasil yang   |            |  |  |
| Pendidikan Pe<br>1. Masukan hasil mikrosl<br>sudah disediakan<br>2. Tuliskan jumlah item d<br>Kode Bahan :<br>Siklus :<br>V Konvensional<br>V Otomatis (sebutka)<br>V Lainnya (sebutkan)<br>Media y:<br>Nothing selected            | elaksana PME<br>kopis, dan identifika<br>dan catatan bila ada<br>0128/BAC1/219<br>2<br>an) | asi untuk spe<br>a kesalahan | esimen pada tempat<br>penulisan<br>Metode<br>Buatan S | yang telah disedi<br>Jenis Bahan :<br>Tanggal Pelaksana<br>Identifikasi Bakter | akan dibawa<br>kan :<br>1             | •<br>ah ini. Hasil identi            | fikasi ditulis pada lemba | ar hasil yang   |            |  |  |
| Pendidikan Pe<br>1. Masukan hasil mikrosi<br>sudah disediakan<br>2. Tuliskan jumlah item d<br>Kode Bahan :<br>Siklus :<br>V Konvensional<br>Otomatis (sebutka<br>V Lainnya (sebutkan)<br>Media ya                                   | elaksana PME<br>kopis, dan identifika<br>dan catatan bila ada<br>0128/BAC1/219<br>2<br>an) | asi untuk spe<br>a kesalahan | esimen pada tempat<br>penulisan<br>Metode<br>Buatan S | yang telah disedi<br>Jenis Bahan :<br>Tanggal Pelaksana<br>Identifikasi Bakter | akan dibawa<br>kan :<br>1             | Media K                              | fikasi ditulis pada lemba | ar hasil yang   |            |  |  |
| Pendidikan Pe<br>1. Masukan hasil mikrosi<br>sudah disediakan<br>2. Tuliskan jumlah item d<br>Kode Bahan :<br>Siklus :<br>V Konvensional<br>V Otomatis (sebutka)<br>V Lainnya (sebutkan)<br>Media y.<br>Nothing selected<br>Hasil P | elaksana PME                                                                               | asi untuk spe<br>a kesalahan | esimen pada tempat<br>penulisan<br>Metode<br>Buatan S | yang telah disedi<br>Jenis Bahan :<br>Tanggal Pelaksan:<br>Identifikasi Bakter | akan dibawa<br>Ian :<br>1<br>Pilih Sa | V<br>ah ini. Hasil identi<br>Media K | fikasi ditulis pada lemba | ar hasil yang   |            |  |  |

| Spesies                       |                       | B I   ≔ ≔   ∗ ∗ ≭   ⇔ ∞   ? |                |              |            |          |   |  |
|-------------------------------|-----------------------|-----------------------------|----------------|--------------|------------|----------|---|--|
|                               |                       |                             |                |              |            |          |   |  |
|                               |                       |                             |                |              |            |          |   |  |
|                               |                       |                             |                |              |            |          |   |  |
|                               |                       |                             |                |              |            |          |   |  |
|                               |                       |                             |                |              |            |          |   |  |
| Pewarnaan                     |                       |                             |                |              |            |          |   |  |
| Pewarnaan Gram                |                       | Gram Positif                |                | Gram Negatif |            | Yeast    |   |  |
|                               |                       | ¥                           |                | ¥            |            | <b>V</b> |   |  |
| UJI BIOKOMIA KONVENSIONAL     | UNTUK GOLONGAN        | GRAM NEGATIF BATAN          | G              |              |            |          |   |  |
| Kebutuhan Oksigen             |                       |                             |                |              |            |          | • |  |
| Fermentasi Karbohidrat dan uj | biokimia lainnya (pil | ih salah satu)              | 1100           |              |            |          |   |  |
| Oksidase                      | Tanpa Te              | st •                        | n25            |              | Tanpa Test |          | • |  |
| Glukose                       | Tanpa Te              | st v                        | Laktose        |              | Tanpa Test |          | • |  |
| Sukrose                       | Tanpa Te              | st 🔹                        | Maltose        |              | Tanpa Test |          | • |  |
| Mannose                       | Tanpa Te              | st v                        | Galactose      |              | Tanpa Test |          | • |  |
| Mannitol                      | Тапра Те              | st 🔹                        | Galactose      |              | Tanpa Test |          | • |  |
| Trehalose                     | Tanpa Te              | st v                        | Cellobilose    |              | Tanpa Test |          | • |  |
| Trehalose                     | Tanpa Te              | st 🔹                        | Xylose         |              | Tanpa Test |          | • |  |
| Raffinose                     | Tanpa Te              | st v                        | Fruktose       |              | Tanpa Test |          | • |  |
| Phenil Alanin                 | Tanpa Te              | st v                        | Indol          |              | Tanpa Test |          | • |  |
| Methyl Red                    | Tanpa Te              | st v                        | VP             |              | Tanpa Test |          | • |  |
| Urea                          | Tanpa Te              | st v                        | Simmons Citrat |              | Tanpa Test |          | • |  |
| Motility 35°C                 | Tanpa Te              | st 🔹                        | Motility 25°C  |              | Tanpa Test |          | • |  |
| Lysin                         | Tanpa Te              | st 🔹                        | Ariginin       |              | Tanpa Test |          | • |  |
| Ornithin                      | Tanpa Te              | st 🔹                        | Nitrat         |              | Tanpa Test |          | • |  |
| Gelatin                       | Тапра Те              | st •                        | ONPG           |              | Tanpa Test |          | • |  |
| Malanat                       |                       |                             | Lain-lain      |              |            |          |   |  |

| UJI BIOKIMIA KONVENSIONAL UNTUK       | GOLONGAN G        | RAM POSITIF COCCUS             |                      |                                       |
|---------------------------------------|-------------------|--------------------------------|----------------------|---------------------------------------|
| Hemolisa                              |                   |                                |                      | Ŧ                                     |
| Kebutuhan terhadap faktor X + V       |                   |                                |                      |                                       |
|                                       |                   |                                |                      | • • • • • • • • • • • • • • • • • • • |
| Kebutuhan Oksigen                     |                   |                                |                      | Ŧ                                     |
| Fermentasi Karbohidrat dan uji biokim | nia lainnya (pili | h salah satu)                  |                      |                                       |
| Katalase (H2O2 3%)                    |                   | Tanpa Test 🔹                   | Superoxol (H2O2 30%) | Tanpa Test                            |
| Koagulase Slide                       |                   | Tanpa Test 🔹                   | Koagulase Tabung     | Tanpa Test 🔹                          |
| Oksidase                              |                   | Tanpa Test 🔹                   | Optochin Test        | Tanpa Test 🔹                          |
| Bacitracin test                       | Bacitracin test   |                                | Novobiocin Test      | Tanpa Test 🔹                          |
| DNAse                                 | DNAse             |                                | PYR Test             | Tanpa Test 🔹                          |
| CAMP Test                             | CAMP Test         |                                | Bile esculin         | Tanpa Test 🔹                          |
| Sukrose                               | Sukrose           |                                | Maltose              | Tanpa Test 🔹                          |
| D-Manitol                             |                   | Tanpa Test                     | D-Mannose            | Tanpa Test 🔹                          |
| Arginine                              |                   | Tanpa Test 🔹                   | Sorbitol             | Tanpa Test 🔹                          |
| Arabinose                             |                   | Tanpa Test 🔹                   | Bile Solubility Test | Tanpa Test                            |
| Motyl                                 |                   | Tanpa Test 🔹                   | Lain-lain            |                                       |
| Uji Biokimia Automatic                |                   |                                |                      |                                       |
| Vitek 2                               | Nothing sele      | ected                          |                      | •                                     |
| API                                   | Nothing sele      | ected                          |                      | •                                     |
| API                                   | Nothing sele      | ected                          |                      | •                                     |
| BD Phoenik                            | Nothing sele      | ected                          |                      | •                                     |
| Lain - lain                           |                   |                                |                      |                                       |
| Spesies                               | B I I             | :  # #   <b>@</b> @   <b>?</b> |                      |                                       |
|                                       |                   |                                |                      |                                       |
|                                       |                   |                                |                      |                                       |
|                                       |                   |                                |                      |                                       |
|                                       |                   |                                |                      |                                       |

|                                         | UJI KEPE         | KAAN  | ANTIB         | BIOTIK | <                |                    |            |  |  |
|-----------------------------------------|------------------|-------|---------------|--------|------------------|--------------------|------------|--|--|
| Hasil Identifikasi                      |                  |       |               |        | Meto             | de/automatisasi    |            |  |  |
| Standart                                | Nothing selected |       |               | •      | Nothing selected | y selected 🗸       |            |  |  |
| Jenis Antibiotik                        | Disk difusi (mm) | Inter | pretasi hasil | M.I.C  |                  | Interpretasi hasil | Kesimpulan |  |  |
| Ampicillin atau Amoxycillin             |                  |       | Ŧ             |        |                  | •                  | •          |  |  |
| Amoxicillin clavulanic-acid             |                  |       | Ŧ             |        |                  | •                  | •          |  |  |
| Cefotaxime                              |                  |       | T             |        |                  | •                  | •          |  |  |
| Cefoxitin                               |                  |       | ¥             |        |                  | •                  | •          |  |  |
| Ceftazidime                             |                  |       | Ŧ             |        |                  | •                  | •          |  |  |
| Ceftriaxone                             |                  |       |               |        |                  |                    |            |  |  |
| Cefepime                                |                  |       | Ŧ             |        |                  |                    | •          |  |  |
| Cephazoline                             |                  |       | T             |        |                  |                    |            |  |  |
| Cefuroxime                              |                  |       | v             |        |                  |                    |            |  |  |
| Cephalothin                             |                  |       | •             |        |                  | •                  | •          |  |  |
| Ciprofloxacin                           |                  |       | Ŧ             |        |                  | •                  | •          |  |  |
| Co-trimoxazole (Trimethropim/sulfametho | xazole)          |       | Ŧ             |        |                  | •                  | •          |  |  |
| Erythromycin                            |                  |       | Ŧ             |        |                  | •                  | •          |  |  |
| Gentamicin (high level)                 |                  |       | Ŧ             |        |                  | •                  | •          |  |  |
| Gentamicin                              |                  |       | Ŧ             |        |                  | •                  | •          |  |  |
| Imipenem                                |                  |       | T             |        |                  | •                  | •          |  |  |
| Meropenem                               |                  |       | T             |        |                  | •                  | •          |  |  |
| Nitrofurantoin                          |                  |       | ¥             |        |                  | •                  | •          |  |  |
| Norfloxacin                             |                  |       | ¥             |        |                  |                    | •          |  |  |
| Oxacillin                               |                  |       | ¥             |        |                  | •                  | •          |  |  |
| Penicillin                              |                  |       | •             |        |                  | •                  | •          |  |  |
| Discossilla                             |                  |       |               |        |                  |                    |            |  |  |

| Piperacillin tazobactam                                                                                     | •                                                 | •                                     | •                                     |
|----------------------------------------------------------------------------------------------------|---------------------------------------------------|---------------------------------------|---------------------------------------|
| Rifampicin                                                                                                  | •                                                 | •                                     | •                                     |
| Tetracycline                                                                                                | •                                                 | •                                     | •                                     |
| Clindamycin                                                                                                 |                                                   |                                       |                                       |
| Vancomycin                                                                                                  |                                                   |                                       |                                       |
| Lain-lain                                                                                                   |                                                   |                                       |                                       |
| Lain-lain                                                                                                   |                                                   |                                       |                                       |
|                                                                                                    |                                                   |                                       |                                       |
| Lain-lain                                                                                                   |                                                   |                                       |                                       |
|                                                                                                    |                                                   |                                       |                                       |
|                                                                                                    |                                                   |                                       |                                       |
| Lain-Iain                                                                                                   | • •                                               | • •                                   |                                       |
| Lain-lain                                                                                                   | <b></b>                                           | <b></b>                               | <b>T</b>                              |
| Lain-lain                                                                                                   | •                                                 | •                                     | •                                     |
|                                                                                                    |                                                   |                                       |                                       |
| Lain-lain                                                                                                   | <b>T</b>                                          | <b>T</b>                              | <b></b>                               |
| Lain-lain                                                                                                   | •                                                 | •                                     | •                                     |
| Lain-lain                                                                                                   | •                                                 | •                                     | •                                     |
| Lain-lain                                                                                                   | •                                                 | •                                     | •                                     |
|                                                                                                    |                                                   |                                       |                                       |
| Lain-lain                                                                                                   | •                                                 | •                                     | •                                     |
| Lain-lain                                                                                                   | <b>T</b>                                          | <b>•</b>                              | <b>T</b>                              |
| Lain-lain Lain-lain Lain-lain                                                                               | •           •           •           •           • | T           T           T           T | T           T           T           T |
| Lain-lain Lain-lain Lain-lain Golongan MRSA                                                                 |                                                   | <pre></pre>                           | · · · · · · · · · · · · · · · · · · · |
| Lain-lain Lain-lain Colongan MRSA Golongan ESBL                                                             |                                                   | • • • • • • • • • • • • • • • • • • • |                                       |
| Lain-lain Lain-lain Colongan MRSA Golongan ESBL                                                             |                                                   | • • • • • • • • • • • • • • • • • • • | •<br>•<br>•                           |
| Lain-lain         Lain-lain         Golongan MRSA         Golongan ESBL         Nama Penanggung jawab lab : |                                                   |                                       |                                       |
| Lain-lain         Lain-lain         Golongan MRSA         Golongan ESBL         Nama Penanggung jawab lab : |                                                   |                                       | •<br>•<br>•                           |

#### B Edit Hasil & Kirim

Prosedur Edit Hasil berfungsi untuk melihat Data Input Hasil yang telah dilakukan guna *mereview* data sebelumnya apabila terjadi kesalahan input.

Merubah hasil yang sudah diinput hanya bisa dilakukan 1 (satu) kali dengan batas waktu sesuai dengan waktu terakhir pengisian hasil online siklus 1 atau siklus 2 (tertera di Juknis).

Prosedur untuk menu Edit Hasil yaitu :

1. Setelah menu Input Hasil telah di isi dan disimpan, kembali ke Menu Hasil Pemeriksaan lalu Pilih Edit Hasil dan pilih data yang telah di input sebelumnya.

| BBLK Makassar                      |           |             |        |                |                     |                 | Zamasco 👻  |
|------------------------------------|-----------|-------------|--------|----------------|---------------------|-----------------|------------|
| Balai Besar Laboratorium Kesehatan |           | Informasi 👻 | Daftar | Hasil Evaluasi | Hasil Pemeriksaan 👻 | Banding Hasil 👻 | Download - |
|                                    |           |             |        |                | Tanda Terima Bahan  |                 |            |
|                                    | Edit data |             |        |                | Input Hasil         |                 |            |
|                                    |           |             |        |                | Cetak Hasil         |                 |            |

2. Lihat kembali data hasil pemeriksaan yang sudah di input, silahkan rubah data apabila ada perubahan dan bila sudah selesai klik tombol kirim di halaman paling bawah.

|                                                                             |                                                     |                                             |                        |             |                      |                           |                 | Zamasco 👻  |  |  |  |
|-----------------------------------------------------------------------------|-----------------------------------------------------|---------------------------------------------|------------------------|-------------|----------------------|---------------------------|-----------------|------------|--|--|--|
| Balai Besar Laboratorium Kesehatan                                          |                                                     |                                             | Informasi 👻            | Daftar      | Hasil Evaluasi       | Hasil Pemeriksaan 👻       | Banding Hasil 👻 | Download 🗸 |  |  |  |
| Hasil Pemeriksaan                                                           |                                                     |                                             |                        |             |                      |                           |                 |            |  |  |  |
| PF                                                                          | ROGRAM NASIONAL P                                   | EMANTAPAN MUTU EKS                          | TERNAL INDENTIFIK      | ASI BAKTER  | I DAN UJI KEPEK      | AAN ANTIBIOTIK            |                 |            |  |  |  |
|                                                                             |                                                     | SI                                          | KLUS 2 TAHUN 2019      |             |                      |                           |                 |            |  |  |  |
|                                                                             | Lembar 1                                            |                                             |                        |             |                      |                           |                 |            |  |  |  |
| ĸ                                                                           | ode Peserta 0128                                    | 3/BAC/2/19                                  |                        |             |                      |                           |                 |            |  |  |  |
| Na                                                                          | ma Instansi Nam                                     | a Instansi                                  |                        |             |                      |                           |                 |            |  |  |  |
| Diteri                                                                      | ima Tanggal                                         |                                             |                        |             |                      |                           |                 |            |  |  |  |
| Ko                                                                          | ndisi Bahan 🔍 Bail                                  | Kurang Baik                                 |                        |             |                      |                           |                 |            |  |  |  |
|                                                                             | Alamat                                              |                                             |                        |             |                      |                           |                 |            |  |  |  |
| Nam                                                                         | Romorikca Nam                                       | a Domorikeaan                               |                        |             |                      |                           | 18              |            |  |  |  |
| Hand                                                                        |                                                     |                                             |                        |             |                      |                           |                 |            |  |  |  |
| Nomor H                                                                     | Pemeriksa No F                                      | 1P Pemeriksa                                |                        |             |                      |                           |                 |            |  |  |  |
| Pendidikan Pela                                                             | aksana PME                                          |                                             |                        |             | •                    |                           |                 |            |  |  |  |
| 1. Masukan hasil mikrosko<br>sudah disediakan<br>2. Tuliskan jumlah item da | opis, dan identifikasi u<br>ın catatan bila ada kes | ntuk spesimen pada tem<br>salahan penulisan | pat yang telah dised   | akan dibawa | ah ini. Hasil identi | fikasi ditulis pada lembi | ar hasil yang   |            |  |  |  |
| Kode Bahan :                                                                | 0128/BAC1/219                                       |                                             | Jenis Bahan :          |             |                      |                           |                 |            |  |  |  |
| Siklus :                                                                    | 2                                                   |                                             | Tanggal Pelaksan       | aan :       |                      |                           |                 |            |  |  |  |
|                                                                             |                                                     | Meta                                        | ode Identifikasi Bakte | ri          |                      |                           |                 |            |  |  |  |
| <ul> <li>Konvensional</li> </ul>                                            |                                                     |                                             |                        |             |                      |                           |                 |            |  |  |  |
| Otomatis (sebutkar)                                                         | 1)                                                  |                                             |                        |             |                      |                           |                 |            |  |  |  |
|                                                                             |                                                     |                                             |                        |             |                      |                           |                 |            |  |  |  |
| Media ya                                                                    | ng digunakan                                        | Buat                                        | an Sendiri             |             | Media K              | omersial (Sebutkan)       |                 |            |  |  |  |
| Nothing selected                                                            |                                                     | •                                           |                        |             |                      |                           |                 |            |  |  |  |
| Hasil K                                                                     | ultur                                               |                                             |                        | Pilih Sa    | alah satu            |                           |                 |            |  |  |  |
| Tidak terdapat pertumbuha                                                   | n bakteri patogen                                   | 0                                           |                        |             |                      |                           |                 |            |  |  |  |
| Terdapat pertumbuhan bak                                                    | teri patogen                                        | •                                           |                        |             |                      |                           |                 |            |  |  |  |

| Spesies                       |                         | B I   ≒ ≒   ⊕ ≇   ∞ ∞   ? |                |              |            |          |   |  |
|-------------------------------|-------------------------|---------------------------|----------------|--------------|------------|----------|---|--|
|                               |                         |                           |                |              |            |          |   |  |
|                               |                         |                           |                |              |            |          |   |  |
|                               |                         |                           |                |              |            |          |   |  |
|                               |                         |                           |                |              |            |          |   |  |
|                               |                         |                           |                |              |            |          |   |  |
| Pewarnaan                     |                         |                           |                |              |            |          |   |  |
| Pewarnaan Gram                |                         | Gram Positif              |                | Gram Negatif |            | Yeast    |   |  |
|                               |                         | •                         |                | ٣            |            | <b>T</b> |   |  |
| UJI BIOKOMIA KONVENSIONAL     | UNTUK GOLONGAN          | GRAM NEGATIF BATAN        | IG             |              |            |          |   |  |
| Kebutuhan Oksigen             |                         |                           |                |              |            |          | • |  |
| Fermentasi Karbohidrat dan uj | i biokimia lainnya (pil | ih salah satu)            |                |              |            |          |   |  |
| Oksidase                      | Tanpa Te                | st 🔻                      | H2S            |              | Tanpa Test | ,        | • |  |
| Glukose                       | Tanpa Te                | st v                      | Laktose        |              | Tanpa Test |          | • |  |
| Sukrose                       | Tanpa Te                | st v                      | Maltose        |              | Tanpa Test |          | • |  |
| Mannose                       | Tanpa Te                | st v                      | Galactose      |              | Tanpa Test |          | • |  |
| Mannitol                      | Tanpa Te                | st •                      | Galactose      |              | Tanpa Test | ,        | • |  |
| Trehalose                     | Tanpa Te                | st 🔹                      | Cellobilose    |              | Tanpa Test |          | • |  |
| Trehalose                     | Tanpa Te                | st v                      | Xylose         |              | Tanpa Test |          | • |  |
| Raffinose                     | Tanpa Te                | st v                      | Fruktose       |              | Tanpa Test |          | • |  |
| Phenil Alanin                 | Tanpa Te                | st 🔻                      | Indol          |              | Tanpa Test |          | • |  |
| Methyl Red                    | Tanpa Te                | st 🔻                      | VP             |              | Tanpa Test |          | • |  |
| Urea                          | Tanpa Te                | st 🔹                      | Simmons Citrat |              | Tanpa Test |          | • |  |
| Motility 35°C                 | Tanpa Te                | st 🔹                      | Motility 25°C  |              | Tanpa Test |          | • |  |
| Lysin                         | Tanpa Te                | st 🔻                      | Ariginin       |              | Tanpa Test |          | • |  |
| Ornithin                      | Tanpa Te                | st 🔹                      | Nitrat         |              | Tanpa Test |          | • |  |
| Gelatin                       | Tanpa Te                | st 🔹                      | ONPG           |              | Tanpa Test |          | • |  |
| Marka and                     |                         |                           | Lain-lain      |              |            |          |   |  |

| OUT BIORINIA RONVENSIONAL ON TOR      | GOLONGAN GRAM POSITIF         | COCCUS                    |                      |            |   |  |  |  |  |  |
|---------------------------------------|-------------------------------|---------------------------|----------------------|------------|---|--|--|--|--|--|
| Hemolisa                              |                               |                           |                      |            | Ŧ |  |  |  |  |  |
| Kebutuhan terhadap faktor X + V       |                               |                           |                      |            |   |  |  |  |  |  |
|                                       |                               |                           |                      |            |   |  |  |  |  |  |
| Kebutunan Oksigen                     |                               |                           |                      |            | • |  |  |  |  |  |
| Fermentasi Karbohidrat dan uji biokim | ia lainnya (pilih salah satu) |                           |                      |            |   |  |  |  |  |  |
| Katalase (H2O2 3%)                    | Tanpa Test                    | •                         | Superoxol (H2O2 30%) | Tanpa Test | • |  |  |  |  |  |
| Koagulase Slide                       | Tanpa Test                    | •                         | Koagulase Tabung     | Tanpa Test | • |  |  |  |  |  |
| Oksidase                              | Tanpa Test                    | •                         | Optochin Test        | Tanpa Test | T |  |  |  |  |  |
| Bacitracin test                       | Tanpa Test                    | •                         | Novobiocin Test      | Tanpa Test | ¥ |  |  |  |  |  |
| DNAse                                 | Tanpa Test                    | •                         | PYR Test             | Tanpa Test | * |  |  |  |  |  |
| CAMP Test                             | Tanpa Test                    | Ŧ                         | Bile esculin         | Tanpa Test | • |  |  |  |  |  |
| Sukrose                               | Tanpa Test                    | Ŧ                         | Maltose              | Tanpa Test | • |  |  |  |  |  |
| D-Manitol                             | Tanpa Test                    | *                         | D-Mannose            | Tanpa Test | • |  |  |  |  |  |
| Arginine                              | Tanpa Test                    | •                         | Sorbitol             | Tanpa Test | Ŧ |  |  |  |  |  |
| Arabinose                             | Tanpa Test                    | ٣                         | Bile Solubility Test | Tanpa Test | • |  |  |  |  |  |
| Motyl                                 | Tanpa Test                    | T                         | Lain-lain            |            |   |  |  |  |  |  |
| Uji Biokimia Automatic                |                               |                           |                      |            |   |  |  |  |  |  |
| Vitek 2                               | Nothing selected              |                           |                      |            | • |  |  |  |  |  |
| API                                   | Nothing selected              |                           |                      |            | • |  |  |  |  |  |
| API                                   | Nothing selected              |                           |                      |            | • |  |  |  |  |  |
| BD Phoenik                            | Nothing selected              |                           |                      |            | • |  |  |  |  |  |
| Lain - Iain                           |                               |                           |                      |            |   |  |  |  |  |  |
| Spesies                               | B I   ⊑ :≡   ⊕ ⊕              | e e   ?                   |                      |            |   |  |  |  |  |  |
|                                       |                               | B I   ≔ ≔   ≉ ≉   ∞ ≪   ? |                      |            |   |  |  |  |  |  |

|                                           | UJI KEPE         | KAA | N ANTIE          | BIOTIK | <                |                    |            |
|-------------------------------------------|------------------|-----|------------------|--------|------------------|--------------------|------------|
| Hasil Identifikasi                        |                  |     |                  |        | Meto             | ode/automatisasi   |            |
| Standart                                  | Nothing selected |     |                  | •      | Nothing selected |                    | •          |
| Jenis Antibiotik                          | Disk difusi (mm) | In  | terpretasi hasil | M.I.C  |                  | Interpretasi hasil | Kesimpulan |
| Ampicillin atau Amoxycillin               |                  |     | ¥                |        |                  | •                  | •          |
| Amoxicillin clavulanic-acid               |                  |     | T                |        |                  | •                  | •          |
| Cefotaxime                                |                  |     | T                |        |                  | •                  | •          |
| Cefoxitin                                 |                  |     | T                |        |                  | •                  | •          |
| Ceftazidime                               |                  |     | T                |        |                  | •                  | •          |
| Ceftriaxone                               |                  |     | T                |        |                  | •                  | •          |
| Cefepime                                  |                  |     | ¥                |        |                  | •                  | •          |
| Cephazoline                               |                  |     | ¥                |        |                  | •                  | •          |
| Cefuroxime                                |                  |     | T                |        |                  | •                  | Ţ          |
| Cephalothin                               |                  |     | ¥                |        |                  | •                  | •          |
| Ciprofloxacin                             |                  |     | Ŧ                |        |                  | •                  | •          |
| Co-trimoxazole (Trimethropim/sulfamethoxa | azole)           |     | ¥                |        |                  | •                  | •          |
| Erythromycin                              |                  |     | ¥                |        |                  | •                  | •          |
| Gentamicin (high level)                   |                  |     | ٣                |        |                  | •                  | •          |
| Gentamicin                                |                  |     | ¥                |        |                  | •                  | •          |
| Imipenem                                  |                  |     | Ŧ                |        |                  | •                  | •          |
| Meropenem                                 |                  |     | •                |        |                  | •                  | •          |
| Nitrofurantoin                            |                  |     | Ŧ                |        |                  | •                  | •          |
| Norfloxacin                               |                  |     | Ŧ                |        |                  | •                  | •          |
| Oxacillin                                 |                  |     | •                |        |                  | •                  | •          |
| Penicillin                                |                  |     | T                |        |                  | •                  | •          |
| Pineracillin                              |                  |     |                  |        |                  |                    |            |

| Peecelin Lacoaciam                                                                                                    |  |                             |  |   |  |          |         |  |
|----------------------------------------------------------------------------------------------------|--|-----------------------------|--|---|--|----------|---------|--|
| Rampion                                                                                                    |  | Piperacillin tazobactam     |  | • |  | v        | •       |  |
| Tetacycline                                                                                                    |  | Rifampicin                  |  | • |  | •        | •       |  |
| Cindanycin                                                                                                    |  | Tetracycline                |  | • |  | •        | •       |  |
| Vnoomycin       Image: Image: Im          |  | Clindamycin                 |  | • |  | •        | •       |  |
| Lan-lan                                                                                                    |  | Vancomycin                  |  | • |  | •        | •       |  |
| Lan-lain       Image: Constraint of the constraint of the cons          |  | Lain-lain                   |  |   |  |          |         |  |
| Lain-lain                                                                                                    |  | Lain-lain                   |  |   |  |          |         |  |
| Image: Image: |  | Lain-lain                   |  |   |  |          |         |  |
| Image: Image: |  | Lain-lain                   |  |   |  |          |         |  |
| Lin-lain       .       .       .       .       .       .       .       .       .       .       .       .       .       .       .       .       .       .       .       .       .       .       .       .       .       .       .       .       .       .       .       .       .       .       .       .       .       .       .       .       .       .       .       .       .       .       .       .       .       .       .       .       .       .       .       .       .       .       .       .       .       .       .       .       .       .       .       .       .       .       .       .       .       .       .       .       .       .       .       .       .       .       .       .       .       .       .       .       .       .       .       .       .       .       .       .       .       .       .       .       .       .       .       .       .       .       .       .       .       .       .       .       .       .       .       .       .       .<                                                                                                    |  | Lain-lain                   |  |   |  |          |         |  |
| Linnsan                                                                                                    |  |                             |  |   |  |          |         |  |
| Lan-ain       •       •       •       •         Lan-ain       •       •       •       •         Lan-ain       •       •       •       •         Lan-ain       •       •       •       •         Lan-ain       •       •       •       •         Lan-ain       •       •       •       •         Lan-ain       •       •       •       •         Lan-ain       •       •       •       •         Lan-ain       •       •       •       •         Lan-ain       •       •       •       •         Lan-ain       •       •       •       •         Lan-ain       •       •       •       •         Colongan MRSA       •       •       •       •         Golongan ESBL       •       •       •       •         Simpan       •       •       •       •       •                                                                                                    |  |                             |  |   |  |          |         |  |
| Lan-lan •     Lan-lan     Lan-lan     Lan-lan     I an-lan     I an-lan                                                                                                    |  |                             |  |   |  |          |         |  |
| Lan-lain       •       •       •       •       •       •       •       •       •       •       •       •       •       •       •       •       •       •       •       •       •       •       •       •       •       •       •       •       •       •       •       •       •       •       •       •       •       •       •       •       •       •       •       •       •       •       •       •       •       •       •       •       •       •       •       •       •       •       •       •       •       •       •       •       •       •       •       •       •       •       •       •       •       •       •       •       •       •       •       •       •       •       •       •       •       •       •       •       •       •       •       •       •       •       •       •       •       •       •       •       •       •       •       •       •       •       •       •       •       •       •       •       •       •       •       •       •       •<                                                                                                    |  | Lain-iain                   |  | • |  | <b>T</b> | <b></b> |  |
| Lain-lain • • • •   Lain-lain • • • •   Lain-lain • • • •   Lain-lain • • • •   Lain-lain • • • •   Lain-lain • • • •   Colongan MRSA • • •   Colongan ESBL • • •   Nama Penanggung Jawab lab : • • •   Simpan • • •                                                                                                    |  |                             |  |   |  |          |         |  |
| Lain-lain • • • •   Lain-lain • • • •   Lain-lain • • • •   Lain-lain • • • •   Lain-lain • • • •   Lain-lain • • • •   Colongan MRSA • • •   Golongan ESBL • • •   Nama Penanggung jawab lab : • • •   Simpan • • •                                                                                                    |  | Lain-lain                   |  | • |  | •        | •       |  |
| Lain-lain •   Lain-lain   Lain-lain   Lain-lain   Lain-lain   •   Colongan MRSA   Golongan ESBL   Nama Penanggung jawab lab :                                                                                                    |  | Lain-lain                   |  | • |  | •        | •       |  |
| Lain-lain •   Lain-lain •   Lain-lain •   Lain-lain •   Lain-lain •   Colongan MRSA •   Golongan ESBL •   Nama Penanggung jawab lab :                                                                                                    |  | Lain-lain                   |  | • |  | Ŧ        | •       |  |
| Lain-lain •   Lain-lain •   Lain-lain •   Lain-lain •   Colongan MRSA •   Golongan ESBL •   Nama Penanggung jawab lab : •   Simpan                                                                                                    |  | Lain-lain                   |  | • |  | •        | •       |  |
| Lain-lain  Lain-lain  V  V  V  V  V  V  V  V  V  V  V  V  V                                                                                                    |  | Lain-lain                   |  | • |  |          | •       |  |
| Lain-lain   Golongan MRSA   Golongan ESBL   Nama Penanggung jawab lab :   Simpan                                                                                                    |  | Lain-lain                   |  | • |  | •        | •       |  |
| Golongan MRSA     •       Golongan ESBL     •       Nama Penanggung jawab lab :     •       Simpan     Simpan                                                                                                    |  | Lain-lain                   |  | • |  | •        | •       |  |
| Golongan MRSA  Golongan ESBL  Nama Penanggung jawab lab :  Simpan                                                                                                    |  |                             |  |   |  |          |         |  |
| Golongan ESBL   Nama Penanggung jawab lab :  Simpan                                                                                                    |  | Golongan MRSA               |  |   |  |          |         |  |
| Nama Penanggung jawab lab :                                                                                                    |  | Golongan ESBL               |  |   |  |          |         |  |
| Simpan                                                                                                    |  | Nama Penanggung jawab lab : |  |   |  |          |         |  |
| Simpan                                                                                                    |  |                             |  |   |  |          |         |  |
|                                                                                                    |  | Simpan                      |  |   |  |          |         |  |

### C Cetak Hasil

Cetak Hasil merupakan menu yang berfungsi mencetak data yang telah dikirim sebelumnya dalam menu Edit Hasil.

Prosedur untuk menu Cetak Hasil yaitu :

1. Setelah data dikirim dalam menu Edit hasil, silahkan kembali ke menu Hasil Pemeriksaan lalu pilih Cetak Hasil.

| BBLK Makassar                      |             |             |        |                |                           |                 | Zamasco 👻  |
|------------------------------------|-------------|-------------|--------|----------------|---------------------------|-----------------|------------|
| Balai Besar Laboratorium Kesehatan |             | Informasi 👻 | Daftar | Hasil Evaluasi | Hasil Pemeriksaan 👻       | Banding Hasil 👻 | Download - |
|                                    |             |             |        |                | Tanda Terima Bahan        |                 |            |
|                                    | Cetak Hasil |             |        |                | Input Hasil               |                 |            |
|                                    |             |             |        |                | Edit Hasil<br>Cetak Hasil |                 |            |

2. Klik button Print untuk mencetak hasil.

| il                                |              |              |                 |                       |                       |                                                        |
|-----------------------------------|--------------|--------------|-----------------|-----------------------|-----------------------|--------------------------------------------------------|
| Bidang                            |              | S            | iklus 1         | _                     | Siklus 2              |                                                        |
| Mkrobiologi<br>Mkroskopis BTA     |              |              | ė               |                       |                       |                                                        |
| Mkrobiologi<br>Mkroskopis Malaria |              |              | ۵               |                       |                       |                                                        |
|                                   | il<br>Bidang | il<br>Bidang | il<br>Bidang Si | il<br>Bidang Siklus 1 | il<br>Bidang Siklus 1 | il<br>Bidang Siklus 1 Siklus 2<br>Siklus 2<br>Siklus 2 |